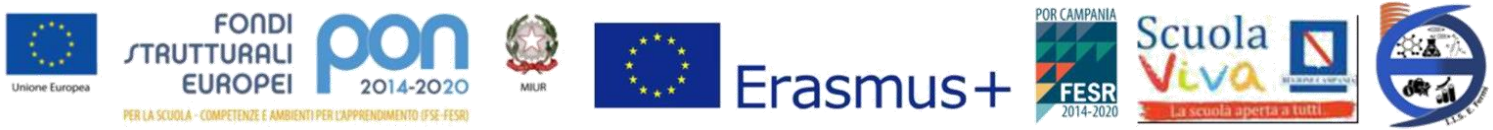

ISTITUTO DI ISTRUZIONE SUPERIORE "E.FERMI" (SAIS052008) Istituto Tecnico Industriale "E. Fermi" (SATF05201R) Istituto Tecnico Commerciale "G. Dorso" (SATD05201E)

Prot. n. 3270/04

Sarno, 21/04/2017

Ai Docenti Alla DSGA Albo/Atti Sito web

## **Oggetto: Registro elettronico**

Si invita tutto il personale docente, a verificare che le impostazioni relative alle "*Opzioni Famiglie*" memorizzate per il personale account consentano alle famiglie dei propri alunni la visualizzazione dei voti, delle attività svolte e delle annotazioni da rendere o meno visibili.

Di seguito si riporta la procedura per la corretta impostazione di tali parametri.

1. Dopo aver effettuato l'accesso al portale *"Argo ScuolaNext"* con le proprie credenziali, selezionare la scheda *"Parametri / Utility"*, quindi fare click sul pulsante *"Opzioni Famiglie"*:

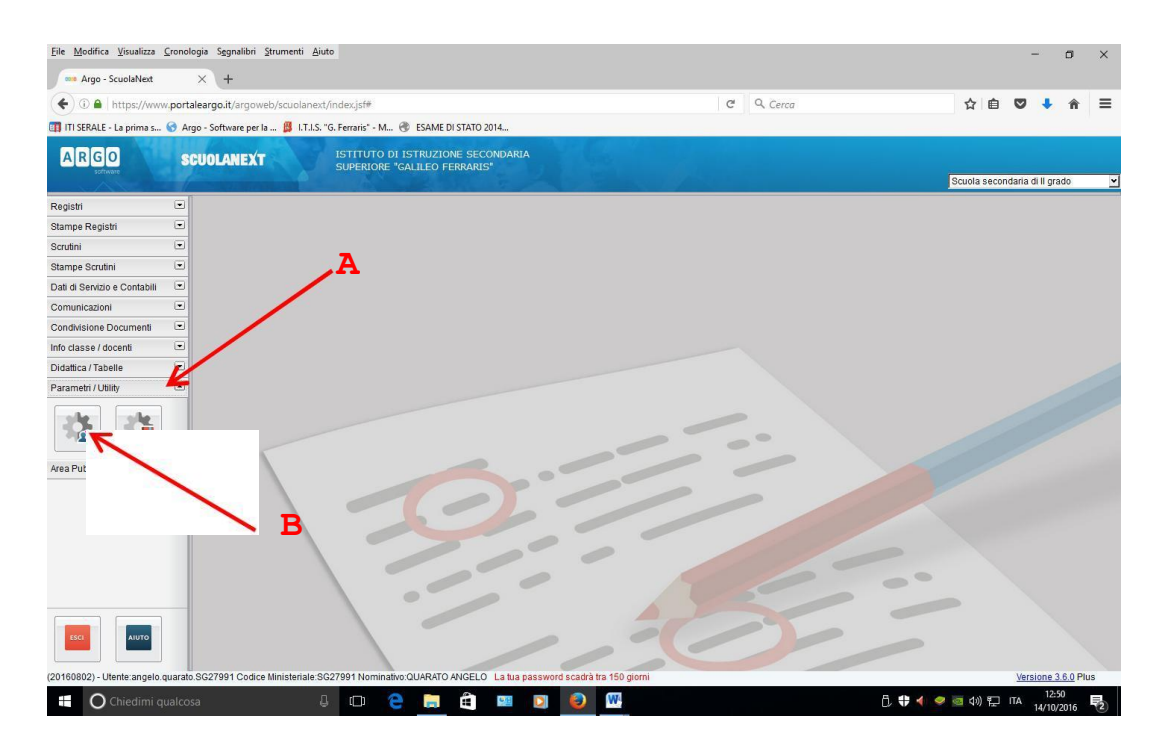

2. Nel *"Pannello Opzioni"* abilitare tutte le voci presenti tramite i relativi pulsanti, quindi salvare le impostazioni e chiudere il pannello:

| <u>File M</u> odifica <u>V</u> isualizza <u>C</u> rono | ologia Sggnalibri Strumenti Ajuto                                                                 |                     |          | - 0 ×                           |
|--------------------------------------------------------|---------------------------------------------------------------------------------------------------|---------------------|----------|---------------------------------|
| Argo - ScuolaNext                                      | × (+                                                                                              | 1                   |          |                                 |
| ( I https://www.port                                   | taleargo.it/argoweb/scuolanext/index.jsf# 🕒 🛛 🖻                                                   | G                   | Q. Cerca | ☆ 🗉 🔍 🖡 🍵 🗏                     |
| 🗊 ITI SERALE - La prima s 🕤 A                          | rgo - Software per la 📱 I.T.I.S. "G. Ferrari - M 🖉 ESAME DI STATO 2014                            |                     |          |                                 |
| ARGO<br>software                                       | SCUOLANEXT                                                                                        | E. A.               |          | Scuola secondaria di Il grado 👱 |
| Registri 💌                                             | Pannello Opzioni                                                                                  | 23 ×                |          |                                 |
| Stampe Registri 💌                                      |                                                                                                   |                     |          |                                 |
| Scrutini 💌                                             |                                                                                                   |                     |          |                                 |
| Stampe Scrutini                                        | Opzione                                                                                           | GQ                  |          |                                 |
| Dati di Servizio e Contabili 🔹                         | Voti Giornalieri Visibili alle Famiglie (Attenzione: è possibile che il dirigente abbia scelto di | G                   |          |                                 |
| Comunicazioni 💌                                        | sovrascrivere questa opzione e di rendere i voti giornalien sempre visibili alle famiglie)        |                     |          |                                 |
| Condivisione Documenti 💌                               | Commento Voti Giornalieri Visibile alle Famiglie                                                  | G                   |          |                                 |
| Info classe / docenti 💌                                | Note Degistra del Professora Visibili alla Esmialia                                               | 20                  |          |                                 |
| Didattica / Tabelle                                    |                                                                                                   |                     |          |                                 |
| Parametri / Utility 💽                                  | Voglio ricevere una mail ad ogni nuova prenotazione ricevimento e ad ogni annullamento            | GK                  |          |                                 |
|                                                        |                                                                                                   |                     | A        |                                 |
| Area Pubblica 💌                                        | 1-1-1-1                                                                                           |                     |          |                                 |
|                                                        |                                                                                                   | -                   | 6%.      |                                 |
| (20160802) - Litente angelo guara                      | o SC27091 Codice Ministeriale SC27091 Nominativo OLARATO ANGEL 9. La bus password                 | cadrà tra 150 niomi | 5-       | Versione 3.6 0 Plus             |
|                                                        |                                                                                                   |                     |          | 12:53                           |
| Chiedimi qualco                                        | osa 🥥 🛄 🤤 🛄 🛄 🛄                                                                                   |                     |          | 2 wa un 14/10/2016              |

# PER INSERIRE ANNOTAZIONI SUL REGISTRO NON VISIBILI ALLE FAMIGLIE

|              | ortaleargo it/argoweb/ccuolanevt/index isf#                                          | d Q Ca                                       | rca                             | A 6         |         |        | 2          | 1 |
|--------------|--------------------------------------------------------------------------------------|----------------------------------------------|---------------------------------|-------------|---------|--------|------------|---|
| Thurs://www. | onaleargo.it/argoweb/scuolanext/index.jsi#                                           | C 4.00                                       | cu                              | W H         | -       |        | <b>H</b> ù |   |
| RGO          | CUOLANEXT ISTITUTO COMPRENSIVO STATALE                                               |                                              |                                 |             |         |        |            |   |
| software     | VIA PESCHIERE, 16 - CASIER                                                           | States of the second                         |                                 | Scuola P    | rimaria |        |            |   |
| stri 💽 🖌     | Registro - 1 <sup>^</sup> ora - ITALIANO                                             |                                              |                                 |             |         |        | ×          |   |
|              | CHIVO 🔒 🖸 🧑 🌈 💭 🔧                                                                    | IA 27 ore settimanali "D. ALIGHIERI" - Dosso | n di Casier                     | Giorno: 08/ | 06/2016 |        | +          |   |
| REGISTR      | Giornale Appello Programmazione Lez Precedente Valutazioni orali Valutazioni scritte | e Conoscenze/Abilità Note Disciplinari       | Annotazioni Registro Promemoria | l l         |         |        | _          |   |
|              | Annotazioni del giorno 🗾                                                             |                                              |                                 |             |         | _      | ^          |   |
| •<br>•<br>•  | Annotazioni del 30/05/2016                                                           | 1)                                           |                                 |             |         | 14<br> |            |   |
| e Registri   | Annotazioni del 25/05/2016                                                           |                                              |                                 |             |         |        |            |   |
| ii 💌         |                                                                                      |                                              |                                 |             |         |        |            |   |
| e Scrutini   |                                                                                      |                                              |                                 |             |         |        |            |   |
|              | 1                                                                                    |                                              |                                 |             |         |        | ~          |   |
|              |                                                                                      |                                              |                                 |             |         |        |            |   |
|              |                                                                                      | 103                                          |                                 |             |         |        |            |   |

Nelle - ANNOTAZIONI REGISTRO- si descrivono eventi particolari o interessanti della vita della classe, ad esempio:

- indicazioni da dare al collega successivo: firme mancanti di avvisi (a cura del docente della prima ora), comportamenti scorretti ecc;
- alunni impegnati in attività esterne all'aula;

- classe impegnata in progetti o altro;
- incontri/riunioni prove di evacuazione
- scioperi/assemblee ecc.

# PROMEMORIA (VISIBILE ALLE FAMIGLIE)

## Attenzione: Il promemoria è visibile alle famiglie in automatico.

| 🚥 Argo - ScuolaNext                                                                                                    | × +                                        |                                               |                                    |                            |          |          | -         | 0          |        | ×        |
|----------------------------------------------------------------------------------------------------|--------------------------------------------|-----------------------------------------------|------------------------------------|----------------------------|----------|----------|-----------|------------|--------|----------|
| ( Interstation of the second second s | portaleargo.it/argoweb/scuolanext/in       | Jex.jsf#                                      | C                                  | Q Cerca                    | ☆        | Ó        | +         | î î        | -      | ≡        |
|                                                                                                    | SCUOLANEXT ISTITU                          | TO COMPRENSIVO STATALE<br>CHIERE, 16 - CASIER |                                    |                            | Scu      | ola Prim | iaria     |            |        | <u>×</u> |
| Registri 💽                                                                                                    | Registro - 1^ ora - ITALIANO               |                                               |                                    |                            |          |          |           | X          |        |          |
|                                                                                                    | сници 👜 🖾 " 👩 🚺                            |                                               | 3A 27 ore settimanali "D. ALIGHIER | l" - Dosson di Casier      | 🔶 Giorno | 08/06    | /2016     | <u>.</u> + |        |          |
|                                                                                                    | Giornale Appello Programmazione            | Inserisci Appunto                             |                                    | 💢 tazioni Registro 🛛 Prome | emoria   |          |           |            |        |          |
|                                                                                                    | + Data Visibile                            | Descrizione (*):                              | Caratteri inseriti (max 50         | rito da                    |          |          |           |            |        |          |
| Stampe Registri                                                                                                    |                                            |                                               |                                    |                            |          |          |           |            |        |          |
| Scrutini                                                                                                    |                                            |                                               | Conferma                           | Annulla                    |          |          |           |            |        |          |
| Stampe Scrutini                                                                                                    |                                            | $\sim$                                        |                                    |                            |          |          |           |            |        |          |
| Comunicazioni 💌                                                                                                    | ·                                          |                                               |                                    |                            |          |          |           |            |        |          |
| AIUTO                                                                                                    | Mostra anche i promemoria con data a       | ntecedente alla data odierna                  |                                    |                            |          |          |           |            |        |          |
| https://www.portaleargo.it/arg                                                                                                    | oweb/scuolanext/index.jsf# ale.SC10563 Nor | ninativo DEBORAH VINCENZI La tua passwo       | ord scadrà tra 147 giorni          |                            |          |          | Vers      | ione 3.5   | 3 Plus |          |
| Alcune informazioni veng                                                                                                    | ono inviate automaticamente a Mozilla da F | irefox per migliorarne l'utilizzo.            |                                    |                            |          | Sce      | egli cosa | condivi    | dere   | ×        |

## Nel promemoria si inseriscono:

- avvisi per ricordare compiti in classe;
- materiale didattico da portare a scuola;
- <u>comunicati per la classe e le famiglie</u> (ad es. "Circolare prot. n......del......relativa a......).

## **NB.** NON SI DEVONO INSERIRE FILE IN CUI SONO PRESENTI DATI SENSIBILI

## NOTE DISCIPLINARI

I comportamenti scorretti reiterati saranno segnalati alle famiglie tramite la Nota disciplinare.

Confidando nel puntuale accoglimento delle indicazioni riportate nella presente circolare, si ringrazia per la fattiva collaborazione.

Il Dirigente Scolastico Prof. Antonio Di Riso (firma autografa sostituita a mezzo stampa ai sensi dell'art.3 comma 2 del D.LGS. 39/93)